# Welcome to the DC Office of the Chief Financial Officer Vendor Gateway FAQ

# Existing Vendors

Vendor/Client Gateway: Logging In

Starting April 1, 2021, the OCFO vendor gateway will be utilizing multi-factor authentication to login and respond to solicitations. All registered users will receive an SMS text message to their cell phones to authenticate their credentials to access the CobbleStone Vendor Gateway. The updated vendor registration document is in the Vendor Document Library.

To log into the Vendor/Client Gateway, enter your username and password along with the Company ID provided by the Gateway's Organization.

1. Go to the menu on the left-hand side of the of webpage

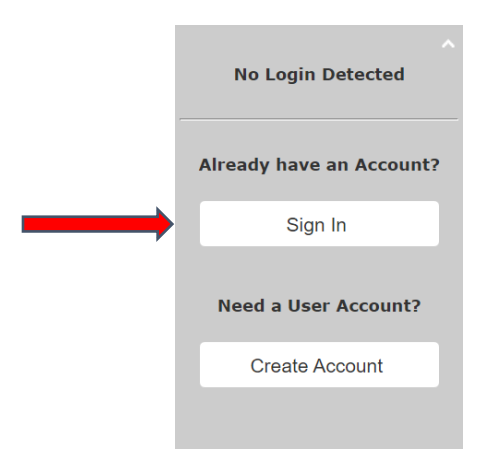

2. Once you hit Login, your cell phone should receive the SMS Code like the below:

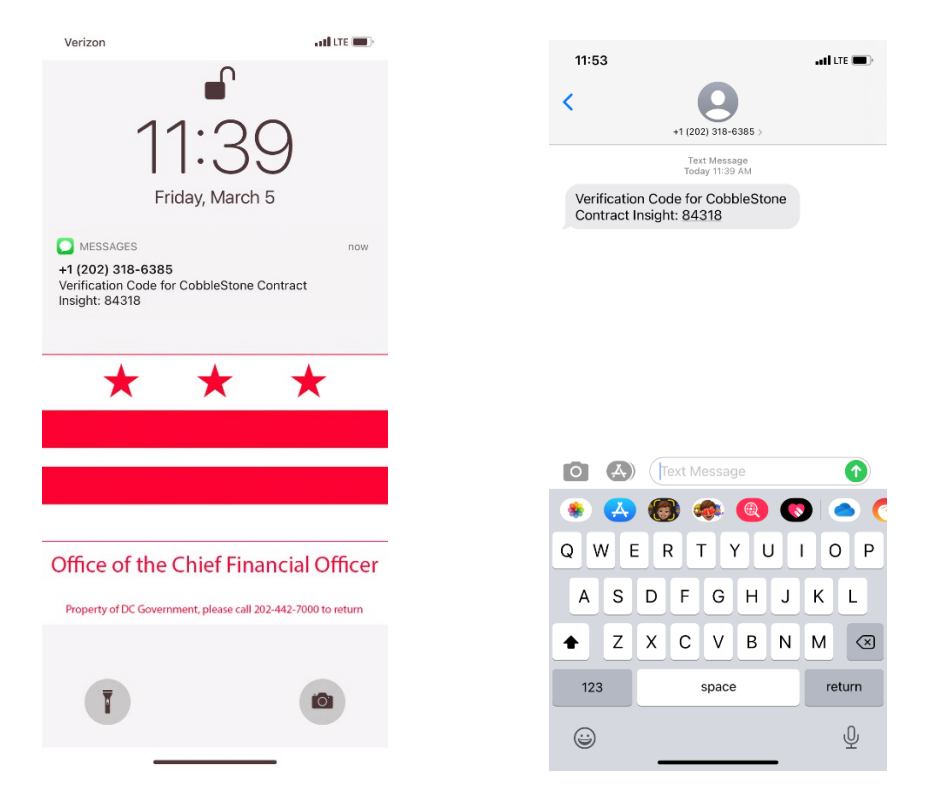

3. Type in the verification and you should be back on the main page of the DC OCFO Vendor Gateway

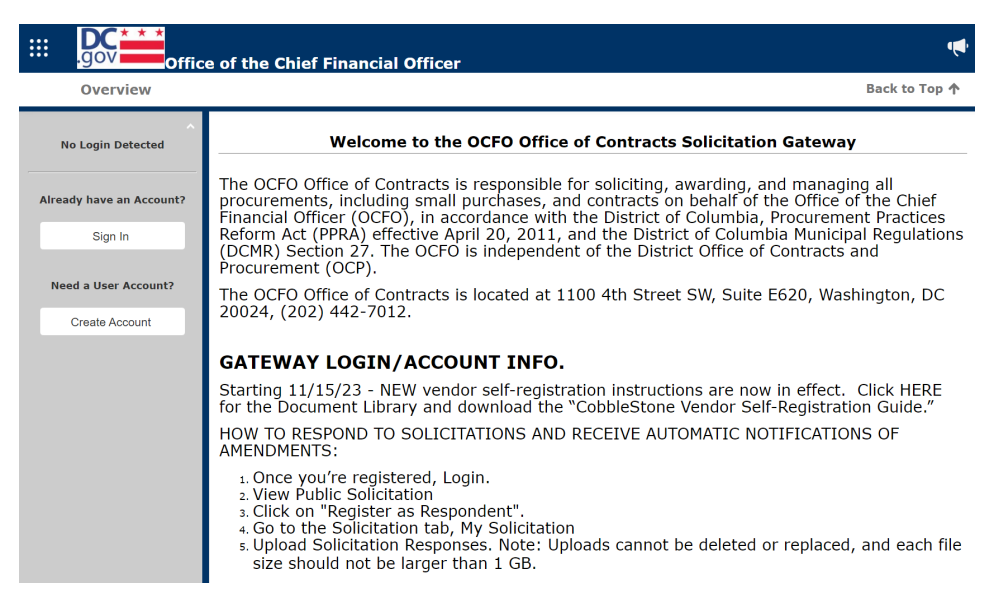

3a. If this is your first-time logging into the Vendor Gateway, please change your password.

## 2. Vendor/Client Gateway: Changing Your Password

Your company system administrator for your CobbleStone account should be able to update

your password. Go to the Waffle Menu icon in the upper left-hand corner and select

My Dashboard from the menu to update your company contact info.

If your contact or company info. is incorrect, please notify us at OCFOvendorhelp@dc.gov.

| .gov                              |                                                  |                                                                        |                                                                                                    |
|-----------------------------------|--------------------------------------------------|------------------------------------------------------------------------|----------------------------------------------------------------------------------------------------|
|                                   |                                                  |                                                                        |                                                                                                    |
| Office of the Chie                | f Financial Officer                              |                                                                        |                                                                                                    |
| no dateway Eogin required         | ,<br>                                            |                                                                        | Jan 31 2019 11:24:2                                                                                    |
| 🔤 Main 🔤 Contracts 🦄 Searc        | ch Public Solicitations 🚓 Contacts/Users 👎 Elect | ronic Documents 🔠 Purchase Orders 📟 Help 🙈 Log Out 🖙 Document          | Library                                                                                                |
| User Session: ^                   | 📕 My Company Contac                              | ts/Users Details                                                       |                                                                                                    |
| Welcome Jane Doe                  | Contacts/Users: My User Info (ID: 168)           |                                                                        |                                                                                                    |
| Last Log-in: Jan 31 2019 11:24:08 | Details:                                         |                                                                        | ۸<br>۱                                                                                                 |
| Session Timeout: 60 minutes       | First Name:                                      | Jane                                                                   |                                                                                                    |
|                                   | Last Name:                                       | Doe                                                                    |                                                                                                    |
| My Info                           | Title:                                           |                                                                        |                                                                                                    |
|                                   | Email:                                           | testemail@abccom                                                       |                                                                                                    |
| Logout                            | Phone:                                           | Main company phone number.                                             |                                                                                                    |
|                                   | Address1:                                        | Must Match IPS Info. if applicable                                     |                                                                                                    |
| Refresh                           | City:                                            | Must Match IRS Info.                                                   |                                                                                                    |
| L                                 | State/Province:                                  | Must Match IRS Info.                                                   |                                                                                                    |
|                                   | Postal Code:                                     | Must Match IRS Info.                                                   |                                                                                                    |
| Page Actions: ^                   | Country:                                         |                                                                        |                                                                                                    |
| Export Options:                   | Username:                                        | testoc                                                                 |                                                                                                    |
| 😂 Print                           | Password:                                        | True                                                                   |                                                                                                    |
|                                   |                                                  | 106                                                                    |                                                                                                    |
|                                   | Access Settings:                                 |                                                                        | *                                                                                                    |
|                                   | Change My Password:                              |                                                                        | My Regional Setting:                                                                                   |
|                                   |                                                  |                                                                        | Falact Rational Catting                                                                                |
|                                   | Old Password:                                    |                                                                        | English - United States (en-US)                                                                        |
|                                   | New Password:                                    |                                                                        |                                                                                                    |
|                                   | Retype New Password:                             |                                                                        | 🕞 Save Regional Setting                                                                                |
|                                   |                                                  | Save Password                                                          |                                                                                                    |
|                                   |                                                  |                                                                        |                                                                                                    |
|                                   | Contidentiality Messag                           | ge. All actions periorned in this system will be logged for auditing [ | purposes. Note, No Gateway Login required. Do not respond to solicitations through the vendor Gateway. |

## Forgotten Password

1. If you have forgotten your password for the Vendor/Client Gateway, click the Click Here link If you forgot your password.

| Collaboration Gateway: Login |  |
|------------------------------|--|
| User Name: idoe              |  |
| Password:                    |  |
| Company ID: 184              |  |
| 🙈 Login                      |  |
|                              |  |

2. The Forgot My Password screen displays (see below). Enter your username and Company ID.

3. Click Reset Password.

4. An email is sent to the email address on file with a link to reset your password.

| Forgot My Pa | ssword                                                            |                                                                                                    |
|--------------|-------------------------------------------------------------------|----------------------------------------------------------------------------------------------------|
|              |                                                                   | Collaboration Gateway: Reset Password                                                                                                    |
|              |                                                                   | User Name:<br>Company ID:<br>Reset Password                                                                                                    |
|              |                                                                   | Back to Login                                                                                                    |
|              | l<br>To reset your password, ke<br>An e-mail will b<br>Password R | NOTE: Passwords can only be reset for active accounts.<br>y in your Username and Company ID (above), then click the 'Reset Password' button.<br>se sent to your e-mail address on file with a link to reset your password.<br>eset e-mails are time sensitive, and will auto-expire after 20 minutes. |

5. Once you have logged in, please review your company information and your own contact information, if there are changes to be made, please contact <u>OCFOvendorhelp@dc.gov</u>.

6. Once you've finished reviewing your information, you can go Search Public Solicitations from the Waffle Icon located in the upper left-hand corner:

| ::: | .gov offi                             | ce of the Chief Financial Officer                                                                                                    |
|-----|---------------------------------------|----------------------------------------------------------------------------------------------------|
|     | Home                                  | Back                                                                                                    |
|     | <ul> <li>Welcome Lisa Test</li> </ul> | DC OCFO Vendor Gateway                                                                                                    |
|     | Logout                                | You have successfully logged into the OCFO Office of Contracts Solicitation Gateway                                                                                                    |
|     | Refresh                               | <ul> <li>View a Public Solicitations and click "Request as as Respondent" to download solicitations, receive automatic notifications of solicitation amendment, and respond to solicitations</li> <li>How to Respond to Solicitations: <ol> <li>Login</li> <li>View Public Solicitation</li> <li>Click on "Register as Respondent"</li> <li>Go to Solicitation tab, "My Solicitation"</li> <li>Upload Solicitation Responses. Note: Uploads cannot be deleted or replaced, and each file size should no larger than 1 GB</li> <li>Section L.12 of each solicitation provides Delivery Instruction for responses</li> <li>The Public Questions and Answers feature is NOT activate in the Gateway</li> <li>Public Questions and Government Response will be handled in accordance with Section L.2 of each respective</li> </ol> </li> </ul> |

7. Select "Solicitations," then choose either Search Public Solicitations or if you have responded to a solicitation, select "My Solicitations," to review your submittal(s)

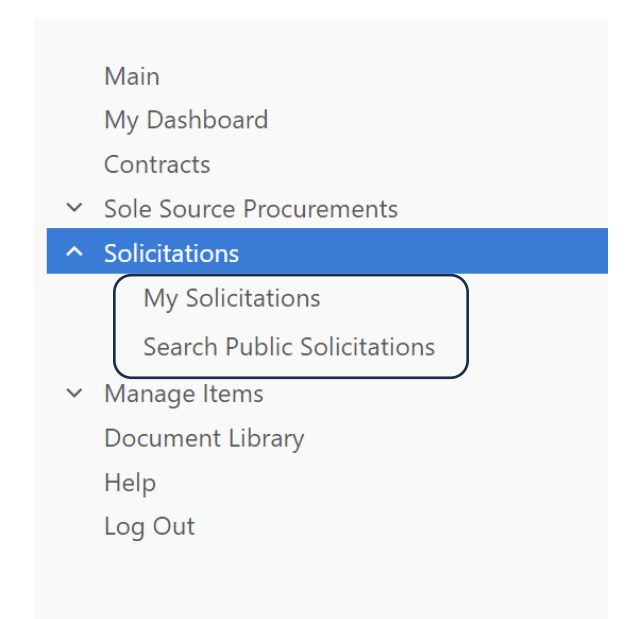

8. If you find a solicitation that you want to respond to, select View next to the solicitation name and then click on Register as Respondent under the Page Actions Menu to the far left:

|                    | e of th              | e Chief Finar          | ncial Officer                          |                                   |               | <b>()</b>              |
|--------------------|----------------------|------------------------|----------------------------------------|-----------------------------------|---------------|------------------------|
| Public Solicitatio | ons Seai             | rch                    |                                        |                                   |               | Back to T              |
| Welcome Lisa Test  | Publi<br>Soliciation | ic Solicitation        | ns Search<br>lic Search                |                                   |               |                        |
| Logout             | 1                    | Page 1 of 1, items     | s 1 to 121 of 121.                     |                                   |               |                        |
| Refresh            | View                 | Solicitation<br>Number | Solicitation Title                     | Solicitation<br>Open/Release Date | Status        | Solicitation C<br>Date |
| Page Actions       |                      | T                      | T                                      | <b>T</b>                          | •             | Ē                      |
| 🚔 Print            | View                 | CFOPD-24-D-035         | IBM Software and Support Services      | 5/24/2024 10:00:00 AM             | Pending Award | 6/11/2024 2:00         |
| Export to Excel    | View                 | CFOPD-24-R-019         | Electronic Claims Processing System    | 4/22/2024 4:00:00 PM              | Cancelled     | 5/17/2024 2:00         |
|                    | View                 | CFOPD-24-R-014         | 401(a) and 457 Management Services     | 12/14/2023 3:00:00 PM             | Pending Award | 3/5/2024 2:00          |
|                    | View                 | CFOPD-24-R-007         | Pre-Paid Debit Card Services           | 5/22/2024 12:00:00 PM             | Pending Award | 8/12/2024 2:00         |
|                    |                      |                        | Kiosks with Smart Vault Technology and |                                   |               |                        |

9. View the details of the solicitation

| Solicitation: <u>Solicitations - Public Search</u> : Soli                          | citation Details (ID: 413)                                      |                                                                                         |
|------------------------------------------------------------------------------------|-----------------------------------------------------------------|-----------------------------------------------------------------------------------------|
| Details                                                                            |                                                                 |                                                                                         |
| Solicitation Number<br>CFOPD-24-D-035                                              | Solicitation Title<br>IBM Software and Support<br>Services      |                                                                                         |
| Description<br>The District of Columbia Office<br>of the Chief Information Officer | of the Chief Financial Officer<br>(OCIO), has a requirement for | (OCFO), Office of Contracts, on behalf of Offic<br>r IBM Software and Support Services. |
| Procurement Method<br>Invitation for Bid                                           | Status<br>Pending Award                                         |                                                                                         |
| Solicitation Milestone Dates                                                       |                                                                 |                                                                                         |
| Solicitation Open/Release<br>Date<br>5/24/2024 10:00:00 AM                         | Questions Due Date<br>5/31/2024 4:00:00 PM                      | Solicitation Close Date<br>6/11/2024 2:00:00 PM                                         |
| Waiver Request Date<br>6/10/2024 12:00:00 AM                                       |                                                                 |                                                                                         |

| Р | age      | Actions                |
|---|----------|------------------------|
| I | ntere    | sted in Responding?    |
|   | O F      | Register as Respondant |
| E | xport    | Options:               |
|   |          | Print                  |
|   | <b>1</b> | Export Attachments     |
|   | 3        | Export Q & A           |

Selecting the Register as Respondent will also keep you notified if there are any amendments to the solicitation.

10. When you have finished, please log out of the Vendor Gateway portal.

# To Respond to a Solicitation

1. Log back into to the Solicitation when you're ready to respond to the posted solicitations,

2. Go to the Solicitation Menu (see steps 1-7 above), and then select "My Solicitations."

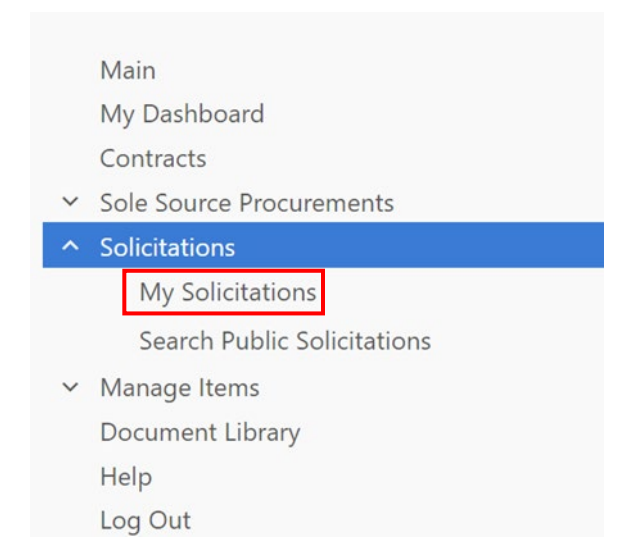

3. Any active solicitation that you responded to as an Interested Party are reflect under the My Opportunities List.

Vendor FAQ Ver.2.25

| My Solicitations  | List               |                         |                    |                                |               | Back to Top 🛧           |
|-------------------|--------------------|-------------------------|--------------------|--------------------------------|---------------|-------------------------|
| Welcome Lisa Test | My S<br>Solicitati | olicitations List       |                    |                                |               |                         |
| Logout            | 1                  | Page 1 of 1, items 1 to | 1 of 1.            |                                |               |                         |
| Refresh           | View               | Solicitation Number     | Solicitation Title | Solicitation Open/Release Date | Status        | Solicitation Close Date |
| Page Actions      |                    | <b>T</b>                | <b>T</b>           |                                | <b>T</b>      |                         |
| Print             | View               | CFOPD-24-T-001          | Test               | 6/5/2024 12:00:00 AM           | Pending Award | 6/7/2024 12:00:00 AN    |
| Export to Excel   | 1                  | Page 1 of 1, items 1 to | 1 of 1.            |                                |               |                         |

#### 4. Click on view to see the solicitation:

| My Opport<br>Opportunities | tunities List<br>: <u>Opportunities - View My</u> |                    |                                |                         |
|----------------------------|---------------------------------------------------|--------------------|--------------------------------|-------------------------|
| 1 Pa                       | age 1 of 1, items 1 to 1 of 1.                    |                    |                                |                         |
| View                       | Solicitation Number                               | Solicitation Title | Solicitation Open/Release Date | Solicitation Close Date |
|                            | T                                                 | T                  | T T                            |                         |
| <u>View</u>                | CFOPD-20-T-001                                    | Exempt test        | 7/31/2020 7:00:00 AM           | 8/5/2020 6:00:00 AM     |
| 1 Pa                       | age 1 of 1, items 1 to 1 of 1.                    |                    |                                |                         |

### 5. Go to the Files Documents, Image

| Files, Documents, Images          |                                                              | *        |
|-----------------------------------|--------------------------------------------------------------|----------|
| Public Files:                     | There are currently no files/attachments on this solicitatio | on.      |
| 1 Page 1 of 1, items 0 to 0 of 0. |                                                              |          |
| View File                         | Description                                                  | Date     |
| T                                 | T                                                            | <b>T</b> |
| No records to display.            |                                                              |          |
| 1 Page 1 of 1, items 0 to 0 of 0. |                                                              |          |
|                                   |                                                              |          |
| My Files<br>Select File:          |                                                              |          |
| Select Select                     | File Category 🔻                                              |          |
| Description:                      |                                                              |          |
| Save File                         |                                                              |          |

6. Under the My Files portion hit Select and it will take you to your computer folders, select the zip file for proposal or bid response you want

Vendor FAQ Ver.2.25

| 🔸 File Upload        |                                                   |              |                             |                           | ×      |
|----------------------|---------------------------------------------------|--------------|-----------------------------|---------------------------|--------|
| ← → • ↑              | mbia > My Contracts > Cobblestone eProcurement sy | stem > Cobbi | estone system docs > ABC CO | V O Search ABC CO         | م      |
| Organize  New folder | ^                                                 |              |                             | 8== ▼                     |        |
| > 📌 Quick access     | Name                                              | Status       | Date modifie                |                           |        |
| > 🔜 Desktop          | ABC Company Vendor response to CFO                | > ⊘          | 7/31/2020 9:3               |                           |        |
|                      | ABC Vendor Proposal                               | Ø            | 7/31/2020 2:1               |                           |        |
|                      |                                                   |              |                             |                           |        |
|                      |                                                   |              |                             |                           |        |
|                      |                                                   |              |                             |                           |        |
|                      |                                                   |              |                             |                           |        |
|                      |                                                   |              |                             |                           |        |
|                      |                                                   |              |                             |                           |        |
|                      |                                                   |              |                             |                           |        |
|                      |                                                   |              |                             |                           |        |
|                      |                                                   |              |                             | Select a file to preview. |        |
|                      |                                                   |              |                             |                           |        |
|                      |                                                   |              |                             |                           |        |
|                      |                                                   |              |                             |                           |        |
|                      |                                                   |              |                             |                           |        |
|                      |                                                   |              |                             |                           |        |
|                      |                                                   |              |                             |                           |        |
|                      |                                                   |              |                             |                           |        |
|                      |                                                   |              |                             |                           |        |
|                      |                                                   |              |                             |                           |        |
|                      |                                                   |              |                             |                           |        |
|                      |                                                   |              |                             |                           |        |
|                      | <                                                 |              | >                           |                           |        |
| File name:           |                                                   |              |                             | ✓ All Files               | ~      |
|                      |                                                   |              |                             | Open                      | Cancel |
|                      |                                                   |              |                             | Open                      | Cancer |

7. Select Open.

#### 8. Complete the Description Info and hit Save File.

| Select File:                   |                        |
|--------------------------------|------------------------|
| ABC Vendor Proposal.zip Select | Select File Category 🔻 |
| escription:                    |                        |
| ABC Proposal CFOPD-20-T-001    |                        |
|                                |                        |
|                                |                        |

## \*Ignore the Select File Category, add your Description, and hit Save File\*

9. The Files that you've uploaded to respond to the Solicitation will appear in the View File portion of the window below the My files section. If you have more than one document,

```
Vendor FAQ Ver.2.25
```

please zip your entire bid or proposal and attach a single zip file contains all the necessary documentation to fulfill the proposal or bid requirements specified in the solicitation.

| es, Documents, Images                                                                                     |                                         |                                   |                       |
|----------------------------------------------------------------------------------------------------|-----------------------------------------|-----------------------------------|-----------------------|
| ABC Company Ve<br>blic Files:                                                                             | ndor response to CFOPD-20-T-001 Test_07 | 312020.docx File/Attachment Added | Successfully          |
| Page 1 of 1, items 0 to 0 of 0.                                                                           |                                         |                                   |                       |
| iew File                                                                                                  | Description                             | Date                              |                       |
| T                                                                                                    | <b>T</b>                                | <b>T</b>                          |                       |
| records to display.                                                                                       |                                         |                                   |                       |
| Page 1 of 1, items 0 to 0 of 0.                                                                           |                                         |                                   |                       |
|                                                                                                    |                                         |                                   |                       |
| Files                                                                                                    |                                         |                                   |                       |
| act File:                                                                                                 |                                         |                                   |                       |
| Select                                                                                                    | Select File Category 🔻                  |                                   |                       |
| cription:                                                                                                 |                                         |                                   |                       |
|                                                                                                    |                                         |                                   |                       |
| Save File                                                                                                 |                                         |                                   |                       |
|                                                                                                    |                                         |                                   |                       |
|                                                                                                    |                                         |                                   |                       |
| Page 1 of 1, items 1 to 1 of 1.                                                                           |                                         |                                   |                       |
| iew File                                                                                                  |                                         | Description                       | Date                  |
| T                                                                                                    |                                         | T                                 | T                     |
|                                                                                                    |                                         | Line Dieman (Test Vender):        |                       |
| BC Company Vendor response to CFOPD-20                                                                    | )-T-001_Test_07312020.docx              | Solicitation Response             | 7/31/2020 10:46:53 AM |
| 1 Page 1 of 1 items 1 to 1 of 1                                                                           |                                         |                                   |                       |
|                                                                                                    |                                         |                                   |                       |
|                                                                                                    |                                         |                                   |                       |
|                                                                                                    |                                         |                                   |                       |
|                                                                                                    |                                         |                                   |                       |
| sponse Status                                                                                             |                                         |                                   |                       |
| sponse Status                                                                                             |                                         |                                   |                       |
| sponse Status<br>ur organization response to this opportuni                                               | ty is: Assigned.                        |                                   |                       |
| sponse Status<br>ur organization response to this opportuni<br>licate your organization's response status | ty is: Assigned.                        | ▼ Submit                          |                       |
| sponse Status<br>ur organization response to this opportuni<br>icate your organization's response status  | ty is: Assigned.                        | • Submit                          |                       |

10. Then click on Open to upload the file to the Vendor Gateway solicitation.

11. Add a Description to the file you uploaded and hit Save.

\*\*\* Note: Once you've uploaded any file to this portion of the Vendor Response, it cannot be deleted. Please make sure you've added the correct file before you hit the Save File in step 8.

12. Go to the bottom of the page, to Vendor Response section:

| Response Status                                           |                                              | *      |
|-----------------------------------------------------------|----------------------------------------------|--------|
| Your organization response to this opportunity            | y is: Assigned.                              |        |
| Indicate your organization's response status:             | •                                            | Submit |
|                                                           |                                              |        |
|                                                           | Interested in Responding                     |        |
|                                                           | NOT Interested in Responding                 |        |
|                                                           | Withdraw Response                            |        |
|                                                           | Bid is Finalized and Fully Submitted         |        |
| Message: All actions performed in this system will be log | gee or adding pripose. Here to see manning a |        |

13. Indicate your organizations response by choosing one of the following:

- a) Interested in Responding if you haven't already done so previously. This also will allow your organization to get any solicitation amendments;
- b) Not Interested in Responding if you've been sent an invite but don't want to respond or not interest otherwise;
- c) Withdraw Response if you submitted a response but have decided to withdraw before the bid close date; or
- d) Bid Finalized and Fully Submitted.
- 14. Hit Submit to register your response to the Solicitation

| Response Status                                              |                                      |   |        |  |  | * |
|--------------------------------------------------------------|--------------------------------------|---|--------|--|--|---|
| Your organization response to this opportunity is: Assigned. |                                      |   |        |  |  |   |
| Indicate your organization's response status:                | Bid is Finalized and Fully Submitted | • | Submit |  |  |   |
|                                                              |                                      |   |        |  |  |   |
|                                                              |                                      |   |        |  |  |   |

\*\*Remember: If you have submitted something error, you will need to resubmit. Please follow steps 4 -12 again. \*\*

15. Before exiting please review your submission and make sure all documentation is shown in the Response Status portion under the solicitation your company is responding to.

| 1 Page 1 of 1, items 1 to 2 of 2.                                |                                                                     |                       |
|------------------------------------------------------------------|---------------------------------------------------------------------|-----------------------|
| View File                                                        | Description                                                         | Date                  |
| <b>T</b>                                                         | T                                                                   | •                     |
| ABC Vendor Proposal.zip                                          | Lisa Pierson (Test Vendor):<br>ABC Proposal CFOPD-20-T-001 ver. 2.0 | 7/31/2020 2:37:49 PM  |
| ABC Company Vendor response to CFOPD-20-T-001 Test_07312020.docx | <u>Lisa Pierson (Test Vendor)</u> :<br>Solicitation Response        | 7/31/2020 10:46:53 AM |
| Page 1 of 1, items 1 to 2 of 2.                                  |                                                                     |                       |
|                                                                  |                                                                     |                       |